## Đăng nhập và sử dụng hệ thống Đăng nhập Moodle A. ĐĂNG NHẬP TÀI KHOẢN

Người dùng cần phải đăng nhập hệ thống để sử dụng với tài khoản Moodle đã được cung cấp (username & password) **hoặc** đăng nhập bằng cách xác thực người dùng thông qua tài khoản Microsoft 365 hay Google Workspace có tên miền \*.hcmus.edu.vn của Trường.

**Lưu ý**: Người dùng chỉ sử dụng 01 cách thức đăng nhập Moodle, do mỗi cách thức đăng nhập khác nhau sẽ có 01 hồ sơ người dùng riêng biệt.

| Tên tài khoản                  |  |  |  |  |  |
|--------------------------------|--|--|--|--|--|
| Mật khẩu                       |  |  |  |  |  |
| Đăng nhập                      |  |  |  |  |  |
| Quên mật khẩu?                 |  |  |  |  |  |
| Đăng nhập bằng tài khoản trên: |  |  |  |  |  |
| Microsoft 365                  |  |  |  |  |  |
| G Google Workspace             |  |  |  |  |  |

## 1. Đăng nhập bằng tài khoản Moodle

Tài khoản được quản trị viên cung cấp bao gồm Tên tài khoản và Mật khẩu:

| nvfit     |  |  |
|-----------|--|--|
| •••••     |  |  |
| Đăng nhập |  |  |

Quên mật khẩu?

- Người dùng được yêu cầu đổi mật khẩu khi đăng nhập lần đầu.
- Nếu quên mật khẩu thì click **Quên mật khẩu?** để đặt lại Password:
  - Bạn có thể cung cấp username **hoặc** địa chỉ email trong cửa sổ Quên mật khẩu.
  - Moodle sẽ gửi email đến địa chỉ email của tài khoản với hướng dẫn đặt lại password.
  - Lưu ý: kiểm tra cả hộp thư Spam nếu không thấy email.

Để đặt lại mật khẩu, bạn hãy cung cấp Username hoặc Email của tài khoản vào bên dưới. Nếu tên đăng nhập hoặc email được tìm thấy trong hệ thống, một email sẽ được gửi đến bạn, trong đó có những hướng dẫn về cách đặt lại password.

# Tìm kiếm bằng tên tài khoản

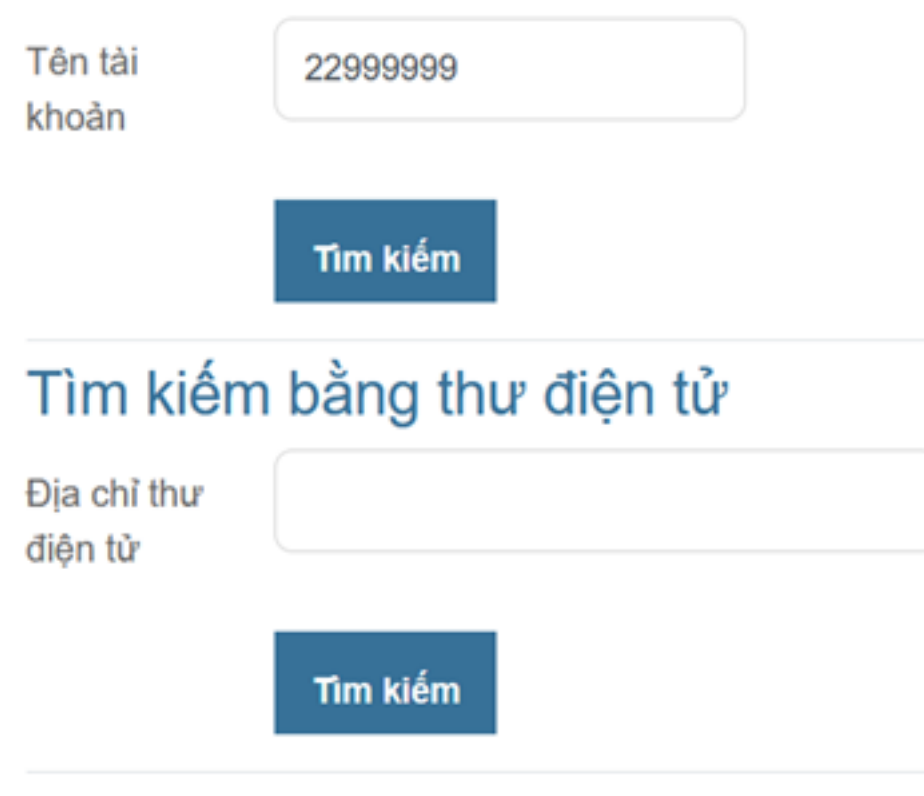

## 2. Đăng nhập bằng tài khoản Microsoft 365

Tài khoản Microsoft 365 được nhà trường cung cấp có tên miền là **student.hcmus.edu.vn** hoặc **mso.hcmus.edu.vn**.

Khi người dùng nhấp nút Microsoft 365 trên trang đăng nhập Moodle, trình duyệt sẽ truy cập đến trang web đăng nhập của Microsoft:

ĐẠI HỌC QUỐC GIA TP.HCM TRƯỜNG ĐẠI HỌC KHOA HỌC TỰ NHIÊN http://www.hcmus.edu.vn

# Sign in

22999999@student.hcmus.edu.vn

Can't access your account?

Next

## VNUHCM-University of Science

#### Lưu ý:

- Việc đăng nhập Moodle dựa trên tài khoản Microsoft 365 được thực hiện bằng giao thức tiêu chuẩn <u>Open Authorization</u>.
- Khi đăng nhập lần đầu thành công, Moodle sẽ tự động tạo hồ sơ người dùng với thông tin nhận được bao gồm Tên người dùng và địa chỉ Email được dịch vụ chứng thực của Microsoft trả về.
- Nếu việc đăng nhập Moodle thông qua tài khoản 365 không thành công, bạn cần liên hệ bộ phận hỗ trợ của nhà trường để kiểm tra lại thông tin tài khoản 365.

#### 3. Đăng nhập bằng tài khoản Google Workspace

Tài khoản Google Workspace được nhà trường cung cấp có tên miền là hcmus.edu.vn hoặc \*.hcmus.edu.vn

Khi người dùng nhấp nút Google Workspace trên trang đăng nhập Moodle, trình duyệt sẽ truy cập đến trang web đăng nhập của Google.

🕒 Sign in with Google

| Email or phone<br>moodle@hcmus.edu.vn<br>Forgot email? |               |  |
|--------------------------------------------------------|---------------|--|
|                                                        |               |  |
|                                                        | Forgot email? |  |

**Lưu ý:** Việc đăng nhập Moodle thông qua tài khoản Google Workspace cũng tương tự tài khoản Microsoft 365.

## **B. XÁC THỰC ĐĂNG NHẬP**

Đối với tài khoản Moodle có chức năng quản trị nội dung như tài khoản Giảng viên, Giáo vụ... sau khi đăng nhập thành công, người dùng cần thực hiện thêm bước**xác thực đăng nhập** (*nếu có yêu cầu*) nhằm tăng cường bảo mật thông tin tài khoản Moodle.

Moodle sẽ gửi một email chứa mã xác minh (verification code) đến địa chỉ email của tài khoản, mã này có hiệu lực trong 15 phút:

| Website môn học - fit                             | @hcmus         |               |              |  |
|---------------------------------------------------|----------------|---------------|--------------|--|
| E-Mail Facto                                      | or             |               |              |  |
| Enter<br>verification<br>code for<br>confirmation | Trust this dow | ico for 14 pa | àv           |  |
| Trust this device for 14 ngay.                    |                |               |              |  |
|                                                   | Verify Code    | l didn't re   | ceive a code |  |
| Need help?<br>MFA user gui                        | de             |               | ×            |  |

**Lưu ý:** Bước xác thực đăng nhập KHÔNG yêu cầu đối với phương thức đăng nhập Moodle thông qua tài khoản Microsoft 365 hoặc Google Workspace.

Hệ thống cũng hỗ trợ việc xác thực bằng ứng dụng **Authenticator** trên thiết bị di động thay cho phương thức nhận mã xác minh qua email:

Tham khảo: <u>https://link.hcmus.edu.vn/setup-Authenticator-app</u>

## C. ĐĂNG NHẬP THÀNH CÔNG

Sau khi đăng nhập thành công, trang chủ Moodle xuất hiện với danh sách tất cả lớp học đã ghi danh của người dùng.

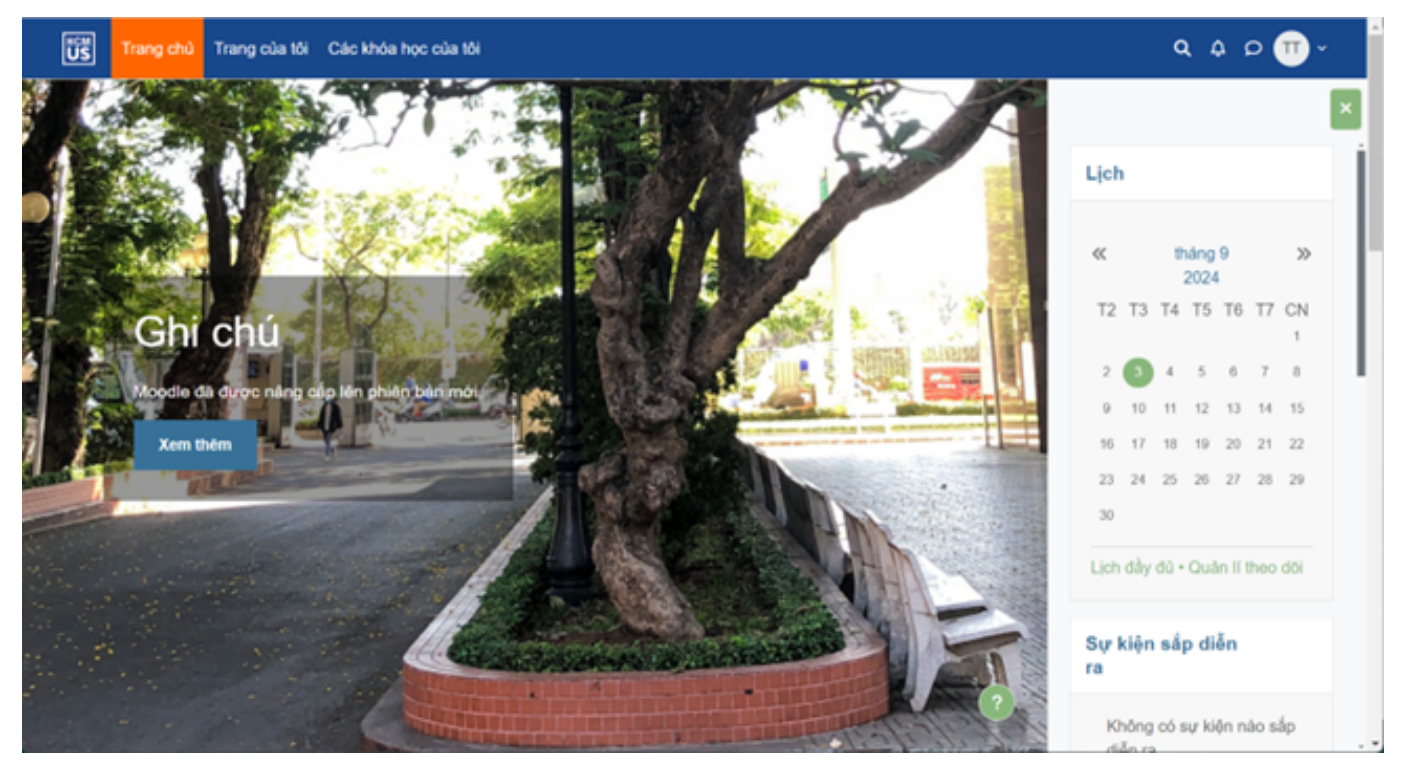

ID của\bài: #1001 Tác giả: : Admin Cập nhật lần cuối: 2024-09-03 12:15